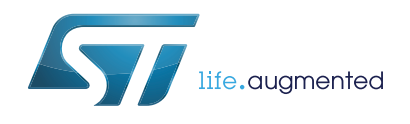

# STSW-L9177A Graphic user interface for EVAL-L9177A

#### Introduction

The present document describes the L9177A Graphical User Interface (GUI) that allows to initialize and control the EVAL-L9177A evaluation board by changing parameters through the SPI protocol, manage the parallel PWM input and read the output.

The L9177A GUI has been developed using Labview and it uses, as microcontroller interface, the SPC563M-DISP Discovery+ evaluation board.

## Contents

| 1 | Graphical User Interface description4               |
|---|-----------------------------------------------------|
| 2 | Running procedure                                   |
| 3 | Labview driver installation guide 6                 |
| 4 | How to load general purpose FW on SPC56M-Discovery7 |
| 5 | Revision history                                    |

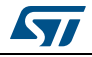

# List of figures

| Figure 1. | GUI interface description        |
|-----------|----------------------------------|
| Figure 2. | UDE: New Workspace creation7     |
| Figure 3. | UDE: workspace load              |
| Figure 4. | UDE: main interface              |
| Figure 5. | UDE:.elf file loading            |
| Figure 6. | UDE: program loading on Flash 10 |
| Figure 7. | UDE: loading progress            |
| Figure 8. | UDE: loading completed           |

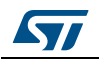

Г

## **1** Graphical User Interface description

The L9177A GUI is made up by ten fields:

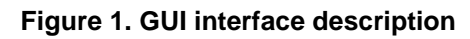

| L9177A<br>I CONSTICUT BOOM THEM<br>I CONSTICUT BOOM THEM<br>BOOM THEM<br>BOOM THE<br>BOOM THE<br>BOOM THE |
|----------------------------------------------------------------------------------------------------|
|----------------------------------------------------------------------------------------------------|

- 1. **Com Port Setup**: the COM port is automatically recognized once the GUI is launched and the microcontroller board is correctly connected to PC and correct firmware is present on it. In case of issue through the CONNECT COM button is possible to manually select the microcontroller COM port.
- 2. **MOSI**: through this menu you can select the specific device register and set its required value.
- 3. MISO: through this menu you can read the MOSI register of the device.
- 4. SPI Send/Receive: pushing the [SEND SPI] button, it is possible:
- sending the SPI command configured in the MOSI menu(menu 2)
- sending an SPI command manually written in the MOSI field.
- reading the device answer MISO.
- 5. **PULSE**: using this field it is possible to generate a pulse train of a predetermined number and duration on INJ1, INJ2, PWM, INO2H or ILS\_TACH pins. Setting a value of 0 in Pulse number the pulse generation starts and continues indefinitely until stop button is pressed.
- 6. **GPIO:** this field allows the user to set the value of DIR, STEP\_EN, ILS\_TACH, IN\_REL1, IN\_REL2, INO2H, PWM and INJ1 and INJ2
- 7. STOP button is used to stop the GUI
- 8. **Documentation button:** these buttons are used to have fast access to HW user manual, GUI user manual, and L9177A datasheet

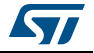

#### 2 Running procedure

The Start sequence is the following:

- 1. connecting the microcontroller to the PC using a serial or USB to serial Cable
- 2. launching the GUI. The COM port will be automatically recognized once you will launch the GUI if the microcontroller board is correctly connected to PC and correct firmware is present on it. In case of issue through the CONNECT COM button is possible to manually select the microcontroller COM port.

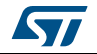

## 3 Labview driver installation guide

The L9177A GUI can be used standalone without a Labview license, but installing the free Runtime Engine for Labview 2016, following the below link:

http://www.ni.com/download/labview-run-time-engine-2016/6067/en/ and the VISA Runtime 16, following the below link:

http://www.ni.com/download/ni-visa-run-time-engine-16.0/6188/en/

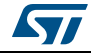

#### 4 How to load general purpose FW on SPC56M-Discovery

To use the L9177A GUI the discovery board SPC56M-Discovery+ must be programmed with the dedicated Firmware (L9177A.elf). This is the procedure to program the SPC56M-Discovery+ using the ST toolchain based on SPC5-UDEDEBG

1. Start UDE Visual Platform 4.8

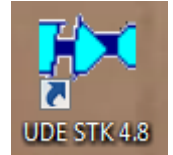

2. If not yet done, create a New Workspace for SPC56M. Click File>New Workspace

| File Edit Config W   | indow Help   |   |  |
|----------------------|--------------|---|--|
| New Workspace        | Ctrl+N       |   |  |
| 🛛 🧬 Open Workspace   | Ctrl+O       |   |  |
| Save Workspace As    | Ctrl+S       |   |  |
| Save Workspace       |              |   |  |
| Close Workspace      | Ctrl+F4      |   |  |
| Save View Content As | . Ctrl+Alt+S |   |  |
| Print Setup          |              |   |  |
| Print                | Ctrl+P       |   |  |
| Recent Files         |              | - |  |
| Recent Workspaces    | •            |   |  |
| Exit                 | Alt+F4       | - |  |
| Create new workspace |              |   |  |
| Create new workspace |              |   |  |

Figure 2. UDE: New Workspace creation

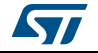

| Look in: indiacover micro in the integral of the integral of t | × Open UDE Wo  | orkspace File containing Session Settings      |                    | ×           |
|----------------------------------------------------------------------------------------------------|----------------|------------------------------------------------|--------------------|-------------|
| Name     Date modified     Type       Recert Places     Android     03-Mar-14 4:05 PM     File fold       Arduino     03-Mar-14 4:07 PM     File fold       board     03-Mar-14 4:07 PM     File fold       board     03-Mar-14 4:07 PM     File fold       board     03-Mar-14 4:07 PM     File fold       board     03-Mar-14 4:07 PM     File fold       board     03-Mar-14 4:07 PM     File fold       board     09-Apr-14 10:14 AM     File fold       board     09-Apr-13 10:13 PM     UDE Work       Computer     Imonaco.wsx     20-Oct-14 3:04 PM     UDE Work       File game:     monaco.wsx     Qpen       File game:     monaco.wsx     Qpen       Files of type:     XMLUDE Workspace Files ("wsy)     V                                                                                                    | Look in:       | iscover micro                                  | ← 🗈 📸 ▼            |             |
| Recert Places     Android     03-Mar-14 4:05 PM     File fold       Arduino     03-Mar-14 4:07 PM     File fold       Desktop     MSC     03-Mar-14 4:07 PM     File fold       Desktop     MSC     08-Oct-14 12:41 PM     File fold       SPSStudio     28-May-14 5:22 PM     File fold       SPSStudio     99-Apr-14 10:14 AM     File fold       Systems     09-Apr-14 10:14 AM     File fold       Monoaco.wsx     09-Feb-15 12:50 PM     UDE Work       File game:     monaco.wsx     20-Oct-14 3:04 PM     UDE Work       File game:     monaco.wsx     Qpen       Files of type:     XML UDE Workspace Files (*wsy)     V                                                                                                    | C .            | Name                                           | Date modified      | Туре        |
| Wetoellt Friedes       Arduino       03-Mar-14 4:07 PM       File fold         Desktop       board       03-Mar-14 4:07 PM       File fold         Desktop       MSC       08-Oct-14 12:41 PM       File fold         SPSStudio       28-May-14 5:22 PM       File fold         Ubraries       MSC       09-Apr-14 10:14 AM       File fold         Monaco.wsx       09-Feb-1512:50 PM       UDE Work         Verture       MSC       20-Oct-14 3:04 PM       UDE Work         File game:       monaco.wsx       Qpen         File game:       Monaco.wsx       Qpen         Files of type:       XML UDE Workspace Files (*wsy)       V       Cancel                                                                                                    | De sent Disses | 🌗 Android                                      | 03-Mar-14 4:05 PM  | File folder |
| Desktop     Board     03-Mar-14 4:07 PM     File fold       Desktop     MSC     08-Oct-14 12:41 PM     File fold       SPSStudio     28-May-14 5:22 PM     File fold       Subscription     SPSStudio     28-May-14 5:22 PM       Ubraries     MSC     09-Feb-15 12:50 PM     UDE Work       Setwork     20-Oct-14 3:04 PM     UDE Work       Image: Image:                                                                                                    | Necent Flaces  | 퉬 Arduino                                      | 03-Mar-14 4:07 PM  | File folder |
| Deskop     MSC     08-Oct-14 12:41 PM     File fold       SPSStudio     28-May-14 5:22 PM     File fold       Ubraries     stm32     09-Apr-14 10:14 AM     File fold       Wmonaco.wsx     09-Feb-15 12:50 PM     UDE Work       Computer     WM pictus.wsx     20-Oct-14 3:04 PM     UDE Work       File game:     monaco.wsx     Qpen       File game:     monaco.wsx     Qpen       Files of type:     XML UDE Workspace Files (*wsx)     V                                                                                                    |                | 퉬 board                                        | 03-Mar-14 4:07 PM  | File folder |
| SP5Studio     28-May-14 5:22 PM     File fold       ubranes     stm32     09-Apr-14 10:14 AM     File fold       ubranes     09-Feb-15 12:50 PM     UDE Work       Computer     W pictus.wsx     20-Oct-14 3:04 PM     UDE Work       Network     Image: monaco.wsx     09-Feb-15 12:50 PM     UDE Work       File game:     monaco.wsx     20-Oct-14 3:04 PM     UDE Work       File game:     monaco.wsx     Image: monaco.wsx     Open       Files of type:     XMLUDE Workspace Files (*wsx)     Image: monaco.wsx     Open                                                                                                    | Desktop        | MSC                                            | 08-Oct-14 12:41 PM | File folder |
| Ibiraries     09-Apr-14 10:14 AM     File fold       Ibiraries     Iff monaco.wsx     09-Feb-15 12:50 PM     UDE Work       Iff pictus.wsx     20-Oct-14 3:04 PM     UDE Work       Network     Iff pictus.wsx     20-Oct-14 3:04 PM     UDE Work       File game:     monaco.wsx     Iff pictus.wsx     Iff pictus.wsx       File game:     monaco.wsx     Iff pictus.wsx     Iff pictus.wsx                                                                                                    | <u> </u>       | 퉬 SP5Studio                                    | 28-May-14 5:22 PM  | File folder |
| Libraries 09-Feb-15 12:50 PM UDE Work Computer  K pictus.wsx  20-Oct-14 3:04 PM UDE Work  Computer  File game: monaco.wsx  Qpen Files of type: XMI_UDE Workspace Files (* wsx)  Cancel                                                                                                    |                | 🍌 stm32                                        | 09-Apr-14 10:14 AM | File folder |
| Computer     Image: Computer     20-Oct-14 3:04 PM     UDE Wood       Network      Image: Computer     Image: Computer       File game:     monaco.wsx      Qpen       Files of type:     XML UDE Workspace Files (* wsv)      Cancel                                                                                                    | Libraries      | Monaco.wsx                                     | 09-Feb-15 12:50 PM | UDE Work    |
| Computer Vetwork                                                                                                    | i 🔍            | MM pictus.wsx                                  | 20-Oct-14 3:04 PM  | UDE Work    |
| Network     III       File name:     monaco.wsx       Files of type:     XML UDE Workspace Files (* wsv)                                                                                                    | Computer       |                                                |                    |             |
| Network                                                                                                    |                |                                                |                    |             |
| III     File name: monaco.wsx                                                                                                    | Network        |                                                |                    |             |
| File name:     monaco.wsx     Image: Open       Files of type:     XML UDE Workspace Files (* wsv)     Image: Cancel                                                                                                    |                | ٠ III                                          |                    | F           |
| Files of type: XMI LIDE Workspace Files (* wsx)                                                                                                    |                | Dia anno 1                                     | _                  | 0000        |
| Files of type: XML UDE Workspace Files (* wsx)                                                                                                    |                | rile name: Imonaco.wsx                         |                    | Open        |
|                                                                                                    |                | Files of type: XML UDE Workspace Files (*.wsx) | ▼                  | Cancel      |

Figure 3. UDE: workspace load

4. UDE Visual Platform 4.7 will be refreshed and new functionalities will appear, then click on "Load Program" (or File/LoadProgramm)

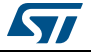

Figure 4. UDE: main interface

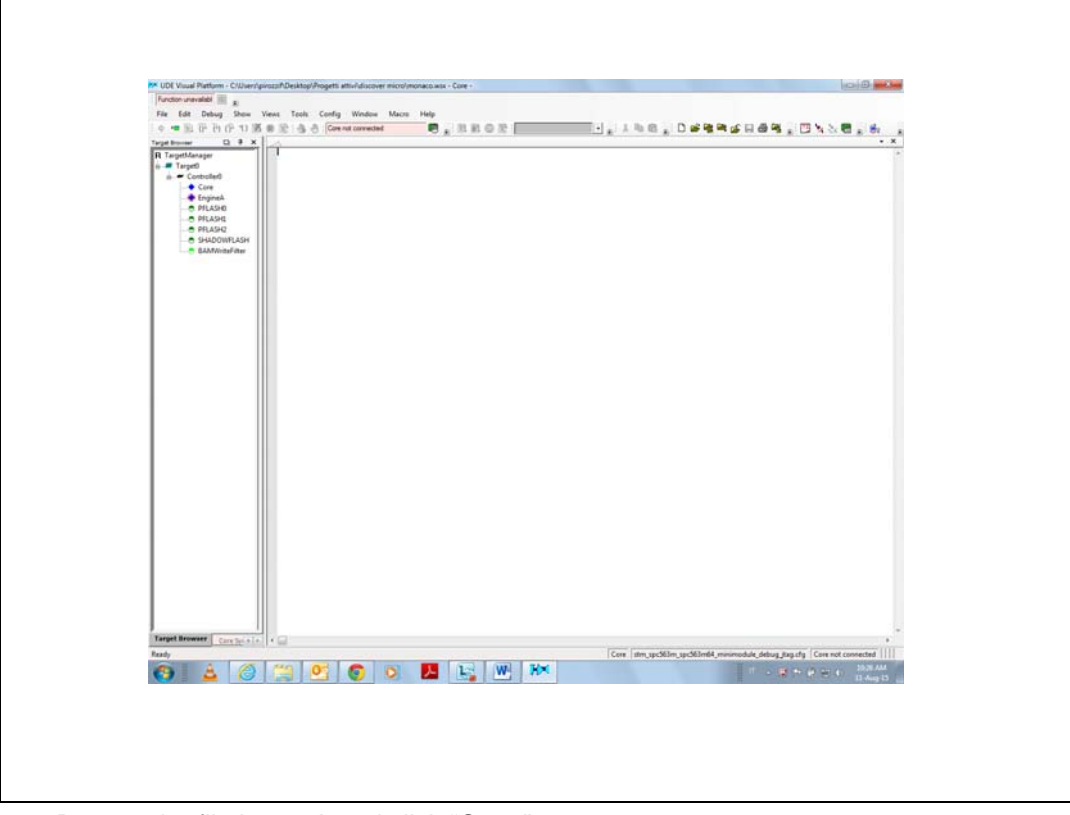

- 5. Browse the file L9177A and click "Open"
- 6. In the next windows click on "Cancel"

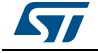

| Figure 5. UDE: | .elf file loading |
|----------------|-------------------|
|----------------|-------------------|

|                                                                                                    | enventet Methanamathanan (na taya hawa (na 0, 3)<br>Gala Mala Mana (na 1)<br>Sa Bardan (na 1)                                                                                                    |
|----------------------------------------------------------------------------------------------------|----------------------------------------------------------------------------------------------------|
| Terretoria<br>a Fuge<br>a Fuge<br>a Cas<br>a Cas<br>a Subcost<br>a Subcost<br>b Subcost<br>b |                                                                                                    |
| Trans         Trans         No           0         1400         11 61 51         Co           0         140         11 61 51         Co           0         10         140         10         Co           0         10         140         10         Co           0         10         140         13         10         Co           0         10         140         13         11         Co           0         11         140         13         11         Co           17         Normen         14         14         Co         Co                                                                                                    | Instant     Instant     I |

Then click on "Program All". 7.

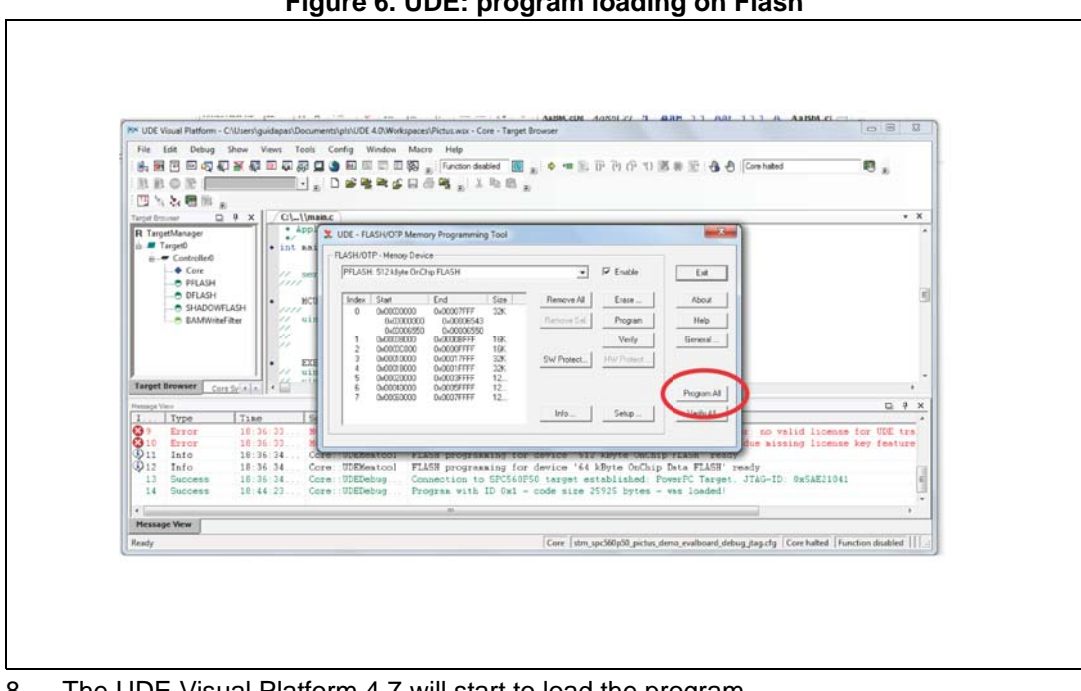

#### Figure 6. UDE: program loading on Flash

The UDE Visual Platform 4.7 will start to load the program. 8.

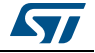

Figure 7. UDE: loading progress

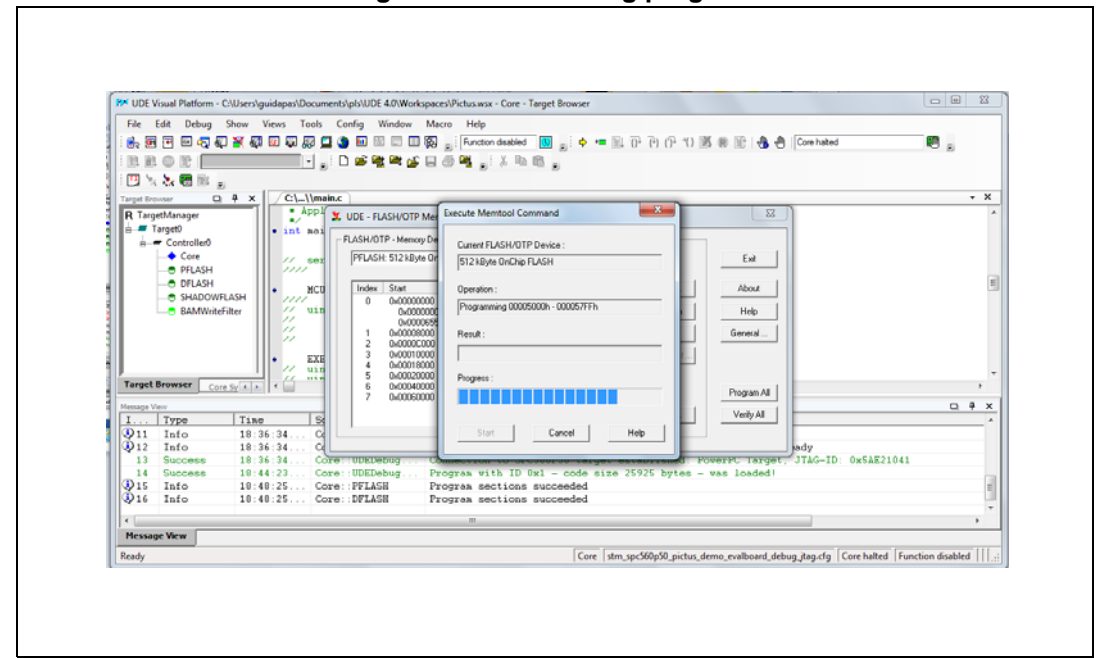

9. When the procedure is terminated click on "Exit" on all windows

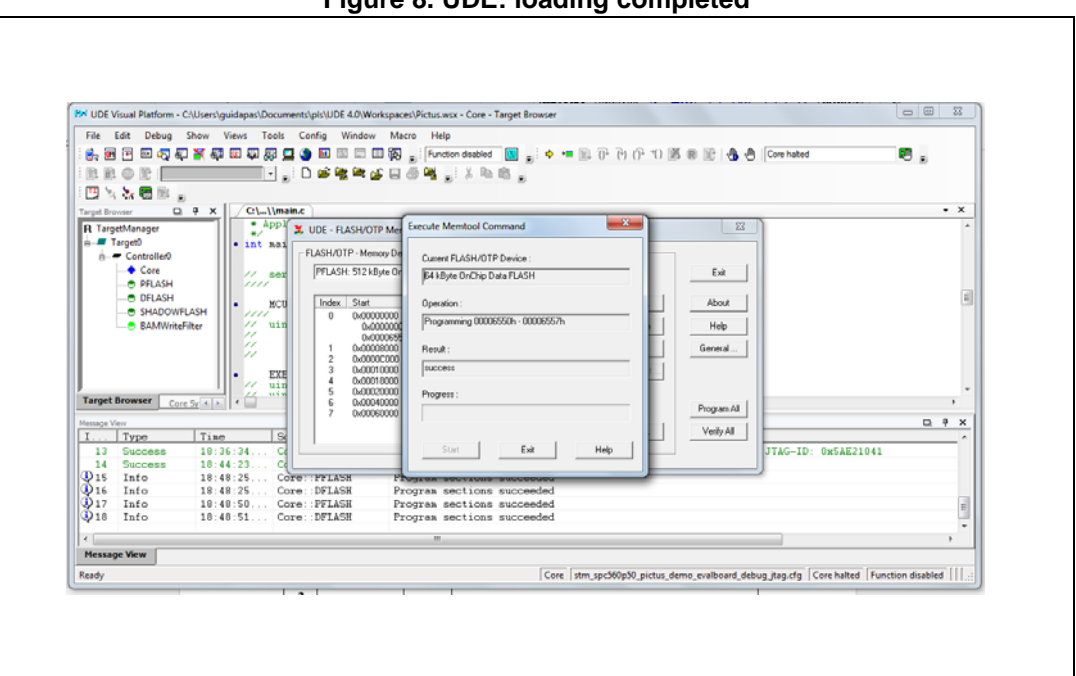

Figure 8. UDE: loading completed

- 10. When the procedure is terminated click on "Exit" on all windows and close UDE Visual Platform 4.7. The SPC56M-Discovery is ready to be used with the Graphical User Interface (GUI) for L9177A.
- 11. In order to connect to microcontroller board a RS232 cable is needed. In case your PC has not COM port an adapter (i.e. *USB-RS232*) is needed. For the correct installation

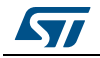

please refer to the documentation of the adapter. The cable has to be connected to the COM0 port of SPC56M-Discovery.

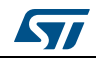

## 1 Revision history

| Date        | Revision | Changes                 |
|-------------|----------|-------------------------|
| 10-Oct-2017 | 1        | Initial release.        |
| 08-Mar-2018 | 2        | Updated document title. |

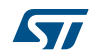

#### IMPORTANT NOTICE – PLEASE READ CAREFULLY

STMicroelectronics NV and its subsidiaries ("ST") reserve the right to make changes, corrections, enhancements, modifications, and improvements to ST products and/or to this document at any time without notice. Purchasers should obtain the latest relevant information on ST products before placing orders. ST products are sold pursuant to ST's terms and conditions of sale in place at the time of order acknowledgement.

Purchasers are solely responsible for the choice, selection, and use of ST products and ST assumes no liability for application assistance or the design of Purchasers' products.

No license, express or implied, to any intellectual property right is granted by ST herein.

Resale of ST products with provisions different from the information set forth herein shall void any warranty granted by ST for such product.

ST and the ST logo are trademarks of ST. All other product or service names are the property of their respective owners.

Information in this document supersedes and replaces information previously supplied in any prior versions of this document.

© 2018 STMicroelectronics – All rights reserved

DocID030871 Rev 2

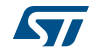